## Adjust the parameters of the Servo driver—MINAS-Li

→ Problem : Adjust the parameters of the Servo driver—MINAS-Li;

## Problem analysis:

✤ Adjust the parameters of the Servo driver—MINAS-Li;

Solution: Step 1- Prepare a communication cable as show pic1

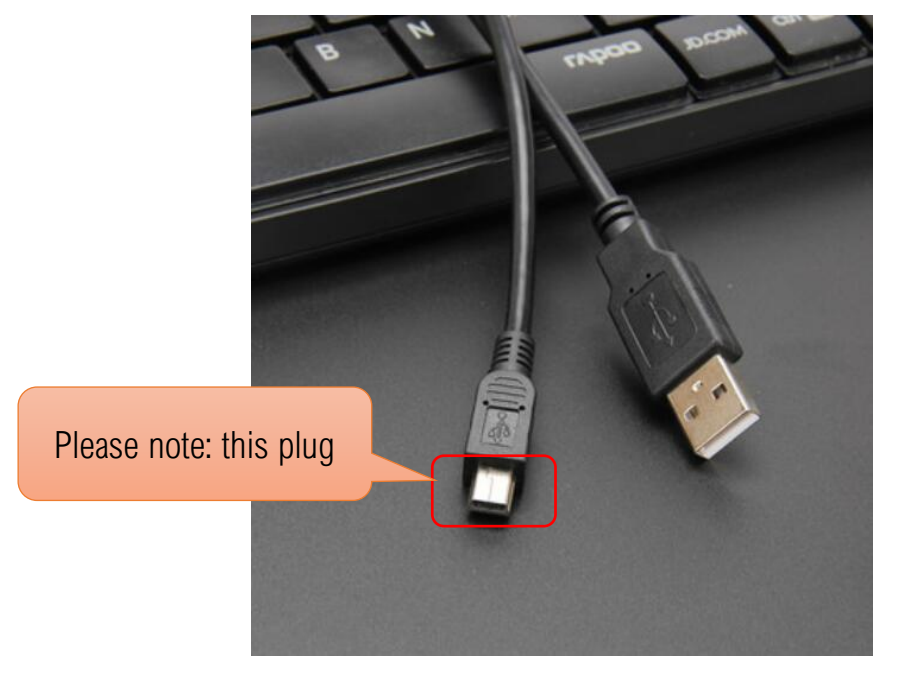

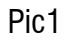

Step 2- Install the 'PANATERM' software according to your computers configuration ;

When using "PANATERM" for use with MINAS, please prepare USB mini-B cable with

noise filter (commercially available) for connecting PC and Driver. Software in attachment;

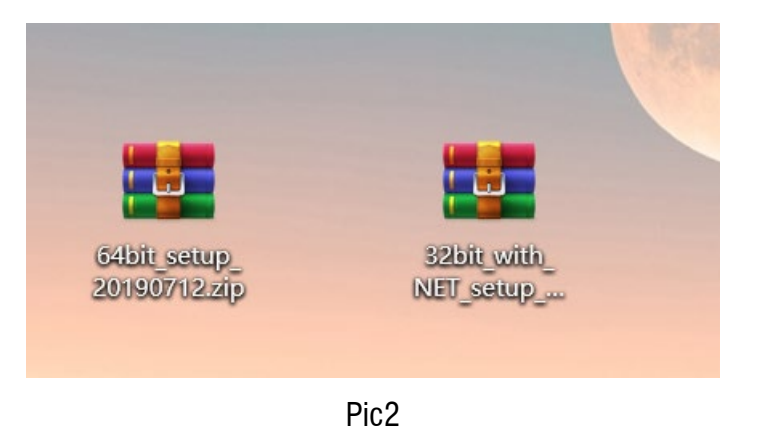

Step 3- InPut the folder "MINAS-LIQI" in the PANATERM software installation location;

The following path "D: \ Panasonic Corporation \ MINAS \ PANATERM \ ini \ def";

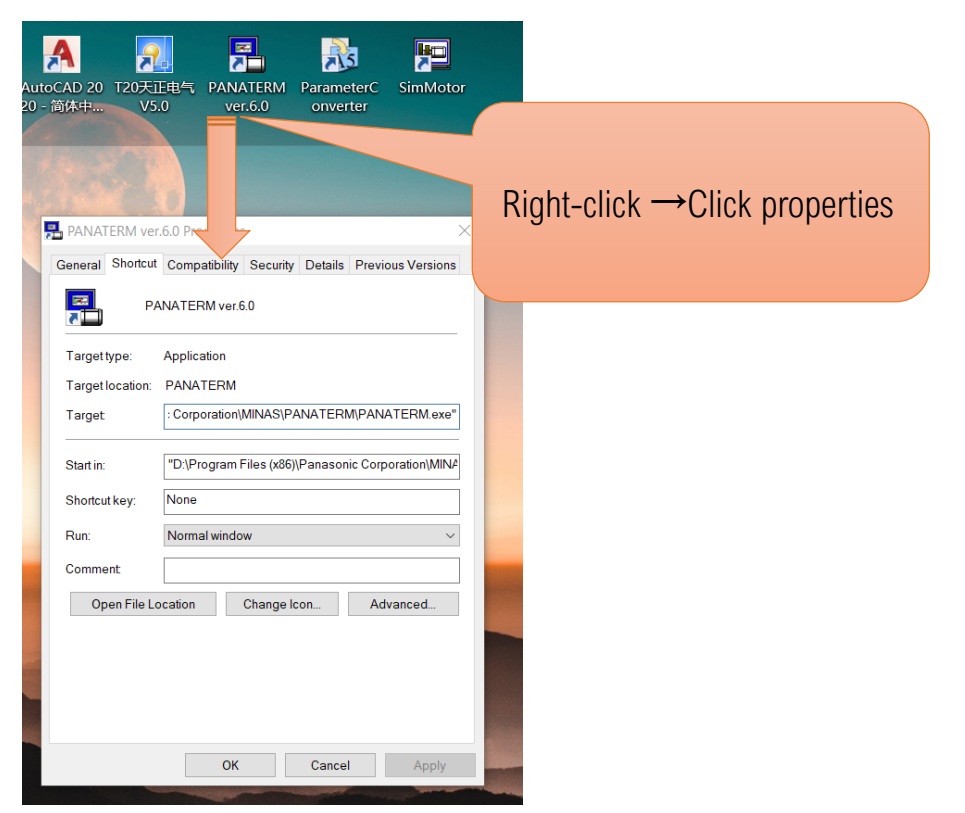

 $\rightarrow$  Open PANATERM software after completion; Select any series to enter, as shown in the figure:

| PANATERM                                                                                                    |          |         | $\times$ |
|----------------------------------------------------------------------------------------------------|----------|---------|----------|
| File F Display D Window W Tool T Help H                                                                                                    |          |         |          |
| Connect Parameter Monitor Alarm Runing WaveGraphic R TrialRun                                                                                                    | Fit gain | Other • |          |
|                                                                                                    | ×        |         |          |
| Selection of the communication with the driver                                                                                                    | or 1     |         |          |
| C Communication with the driver                                                                                                    | OK       |         |          |
| Communicate with driver directly connected with USB.                                                                                                    | ancel    |         |          |
| C Communication with the driver(with WLAN)                                                                                                    |          |         |          |
| Communicate with driver directly connected with WLAN.                                                                                                    |          |         |          |
| Series automatic decision                                                                                                    | Check    |         |          |
| If the driver is MINAS-A5B(EtherCAT Mode) and set admost is younger<br>than 1503****(March 2015), please uncheck the "Set automatic decision"<br>and click "OK". Then choose the "MINAS-A5B(************************************                                                                                                    | lpdate   |         |          |
| Drive   Drive   Motor   Motor     Series Name   Product No   Serial No     Image: Series Name   Product No   Serial No     Image: Series Name   Product No <td>iver.</td> <td></td> <td></td> | iver.    |         |          |

 $\rightarrow$  Series definition settings, as shown in the figure:

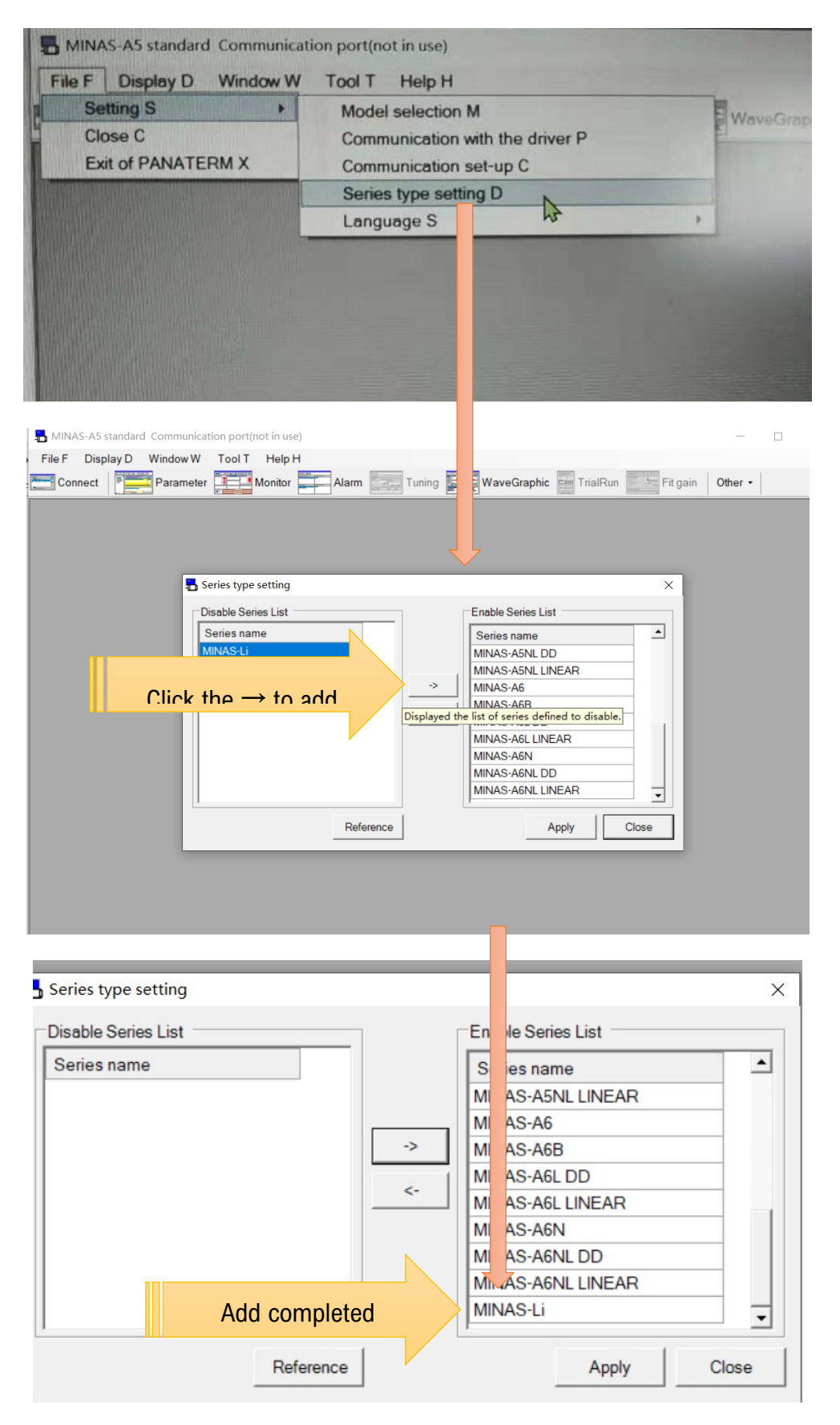

## Service Support Spirit

Step 4- Please prepare USB mini-B cable with noise filter (commercially available) for

Make Work Simple

connecting PC and Driver.

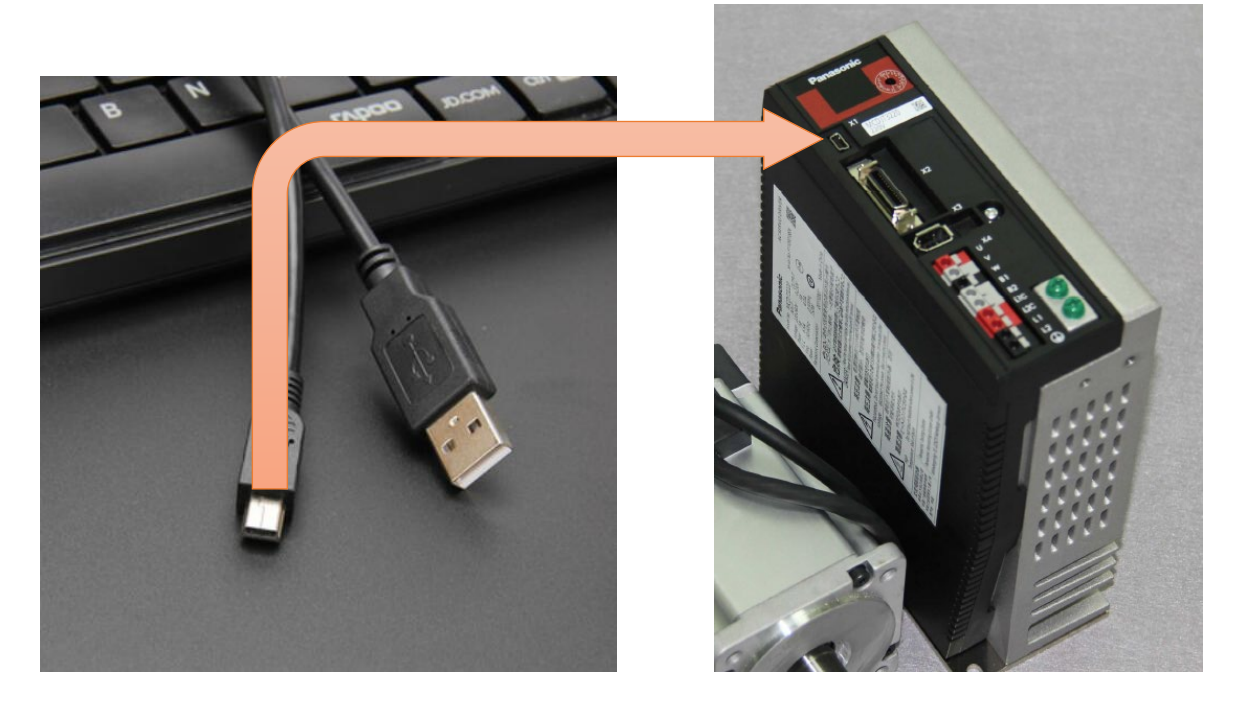

Step 5- Open software PANATERM→Choose model;

|           | 用)                                                        |
|-----------|-----------------------------------------------------------|
| 文件 F 显示 D | 窗口 W 工具 T 帮助 H                                            |
| 🔚 与驱动器通信  | 参数 二二 监视器 二二 警报 二二 増益调整 二 波形曲线 📻 试运行 🔤 适合増益 其他・           |
|           |                                                           |
|           |                                                           |
|           | ■ 选择与驱动器通信                                                |
|           | □选择与驱动器通信                                                 |
|           | ← 与驱动器通信                                                  |
|           | 选择通过USB与驱动器连接                                             |
|           |                                                           |
|           |                                                           |
|           |                                                           |
|           | BINAS-A5<br>NINAS-A5B                                     |
|           | MINAS-A5II<br>MINAS-A5I DD                                |
|           | MINAS-ASL LINEAR<br>MINAS-ASL LINEAR<br>MINAS-ASL GLAD DD |
|           | MINAS-ASLO4 (LA4) DD<br>MINAS-ASLO4 (LA4) LINEAR          |
|           | Choose model: MINAS-ASND1                                 |
|           | A S S S S S S S S S S S S S S S S S S S                   |
|           | 5所                                                        |
|           |                                                           |
|           | 确定 神定                                                     |
|           |                                                           |
|           |                                                           |
|           | 选择驱动器系列                                                   |
|           |                                                           |

Step 6- First Powering the servo driver;

- → Select parameter Pr. 007 and modify it to 3,then Submit and save parameter;
- $\rightarrow$  Re-power the servo driver;

| 读取 保存 注释 振                            | k file                  | 1                                |                                                                 |                                 | <u>影</u> 化 2      | <b>四</b><br>/16进制                                                                                               |        |    |  |
|---------------------------------------|-------------------------|----------------------------------|-----------------------------------------------------------------|---------------------------------|-------------------|----------------------------------------------------------------------------------------------------|--------|----|--|
| ラメーター覧 ・   分類1(グイン) ・   分類2(生命)の時間) ・ | 通过费<br>所<br>方<br>种<br>方 | 择 <u>左</u> 上<br>費<br>費<br>目<br>击 | 方的项目、左下方的子项目显示<br>着数字顺序,请选择"参数一员<br>参数值是可以改变的方式有两<br><设定值变更>按钮。 | 、相关参数。<br>17 。显示每个参<br>1种。一种方法输 | *数的细节,调<br>入数值后按5 | N双击左下<br>nter键。另                                                                                                | 设定值变   | 2  |  |
| -分類4(I/F、モニタ                          | 分盘                      | 编号                               | 参数文段                                                            | 訪問                              |                   | 设定值                                                                                                    | 单位     | 1. |  |
| 分類5(拡張機能)                             | 00                      | 000                              | 回航方向設定                                                          | 0-                              | 1                 | 1: E=CCV                                                                                                    | 1 -    |    |  |
| 分類6(特殊)                               | 00                      | 002                              | リアルタイムオートチ・・・                                                   | 0-                              | 6                 | 1: 標準                                                                                                    | *      |    |  |
|                                       | 00                      | 003                              | リアルタイムオートチ                                                      | 0-                              | 31                | The second second second second second second second second second second second second second second second se | 13     |    |  |
|                                       | 00                      | 004                              | イナーシャ比                                                          | 0-                              | 10000             |                                                                                                    | 250 %  |    |  |
|                                       | 00                      | 006                              | 指令パルス回転方向設定                                                     | 0-                              | 1                 | 0: IE=B                                                                                                    |        |    |  |
|                                       | 00                      | 007                              | 指令パルス入力モード設定                                                    | 0-                              | 3                 | 1:正方向                                                                                                    |        |    |  |
|                                       | 00                      | 008                              | モータ1回転あたり指                                                      | 0-                              | 1048576           | 1                                                                                                    | 0000 4 |    |  |
|                                       | 00                      | 009                              | 第1指令分周遗信分子                                                      | 0-                              | 1073741824        |                                                                                                    | 0      |    |  |
|                                       | 00                      | 010                              | 指令分周通信分母                                                        | 1-                              | 1073741824        | 1                                                                                                    | 0000   |    |  |
|                                       | 00                      | 011                              | モータ1回転あたり出                                                      | 1-                              | 262144            |                                                                                                    | 2500 4 | -  |  |
|                                       | 正方问                     | &CCI                             | W回転とするかCW回転とする                                                  | かを選択します                         |                   |                                                                                                    |        |    |  |

Step 7- Test servo driver, If you still have problems, please check whether the parameters are successfully modified;